## **Edit policy settings**

The **Policy Properties** window allows you to quickly edit your policy settings. Changes made on the **Policy Properties** window are instantly applied to your policy.

In the Security Summary view you can open the Policy Properties window by using any of the following options:

- Right-click your policy from the Policies tree and select Properties
- Select your policy and click Edit settings in the ribbon options available at any of the tabs (Summary, Settings, Users)

The following windows are available on the **Policy Properties** window:

- General Policy Settings
- Security Checks
  Audited SQL Servers
- Internal Review Notes

SQL Secure tells you who has access to what on your SQL Server databases. Learn more > >

| IDERA Website | Products | Purchase | Support | Community | About Us | Resources | Legal |
|---------------|----------|----------|---------|-----------|----------|-----------|-------|
|---------------|----------|----------|---------|-----------|----------|-----------|-------|